https://learningcentral.uvic.ca/

 Via the HR Learning & Development website: <u>https://www.uvic.ca/hr/learning-development/learning\_central/index.php</u>

| # | Instructions                                                                                                    | Screenshot                                                            |
|---|----------------------------------------------------------------------------------------------------|-----------------------------------------------------------------------|
| 3 | Open the course<br>registration page and<br>scroll to the bottom of<br>the page.<br>Select the <b>'Unregister'</b><br>button. | Top of course information page:<br>Bottom of course information page: |
| 4 | Select your reason for<br>unregistering from<br>4                                                                             |                                                                       |